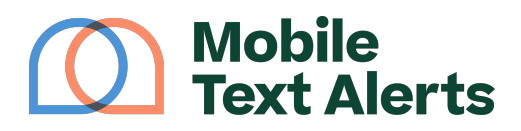

Knowledgebase > Platform Guide > Other Features > Procore Integration

## **Procore Integration**

Alexis - 2025-05-30 - Comments (0) - Other Features

Procore users, you can add your contacts into your Mobile Text Alerts subscriber database with just a few clicks.

Here's how!

First, go to the <u>Integrations</u> tab:

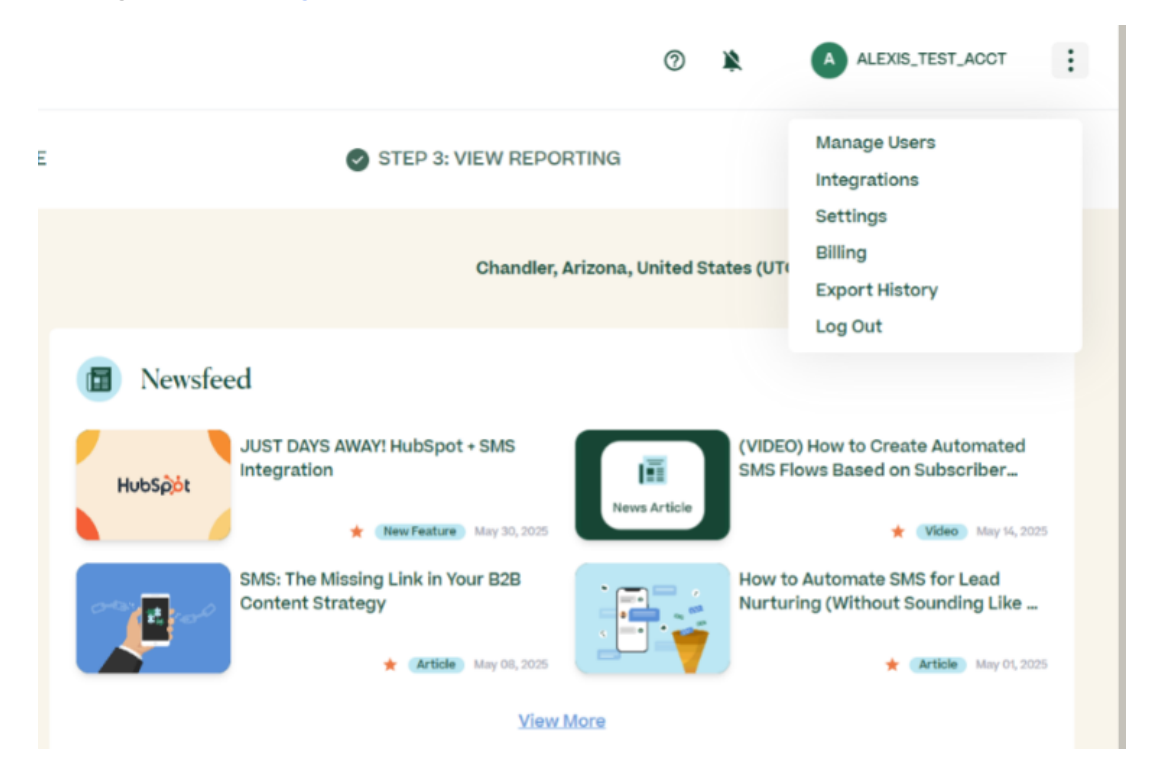

Select "Procore" from the list of integrations:

| Integrations                                                                   |                                                 |                                  | O ALEXIS_TEST_ACCT |
|--------------------------------------------------------------------------------|-------------------------------------------------|----------------------------------|--------------------|
| STEP 1: ADD YOUR FIRST SUBSCRIBER                                              | STEP 2: SEND YOUR FIRST MESSAG                  | E STEP 3: VIEW REF               | PORTING            |
| Keep your Mobile Text Alerts subscriber list up-to-date with your other apps 🕥 |                                                 |                                  |                    |
| C                                                                              | zoom                                            | GoTo                             | t customer.io      |
| Procore                                                                        | Zoom                                            | GoToWebinar                      | Customer.lo        |
| +                                                                              |                                                 |                                  |                    |
| Request New Integration                                                        |                                                 |                                  |                    |
| Use Zapler to connect to 1000s of other apps and serv                          | loes                                            |                                  |                    |
|                                                                                | Some of the apps you can connect to with Zapier |                                  |                    |
| _zapier                                                                        | ClickFunnels                                    | tant Contact 存 Facebook Lead Ads | Google Contacts    |
| Zapler                                                                         | Salesforce                                      | himp Thinkific                   | Ккеар              |

It will then ask you to log into your Procore account. Once you do that, a screen will pop up asking if you would like to authorize Mobile Text Alerts to use your account. Be sure to select "Allow":

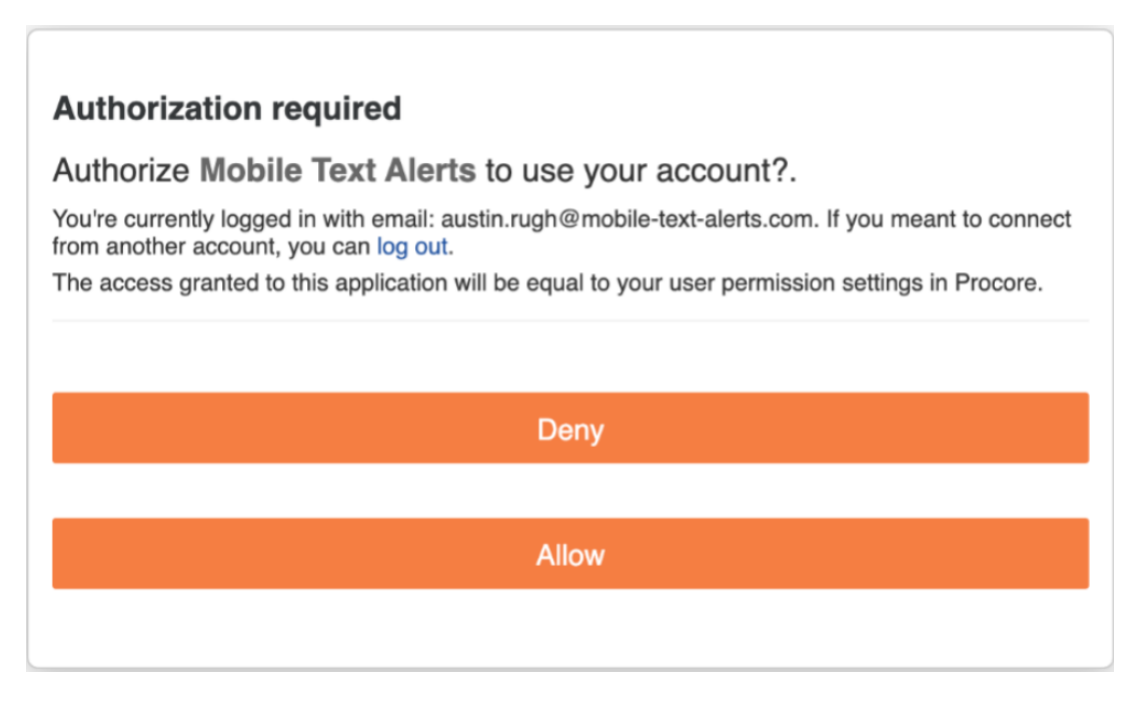

Once you're connected, the system will add in your Procore contacts to your Mobile Text Alerts subscriber list. Anytime you'd like to add in more contacts from Procore, you can go back to the <u>Integrations</u> page and select the Procore box again.

We hope you find this integration useful as you try to stay connected with your subscribers!